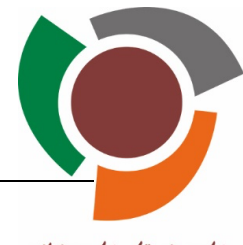

## ByCS Schüler-Passwörter zurücksetzen

## Melde dich in der ByCS an...

1) ... Wechsle zum Administrations-Bereich.

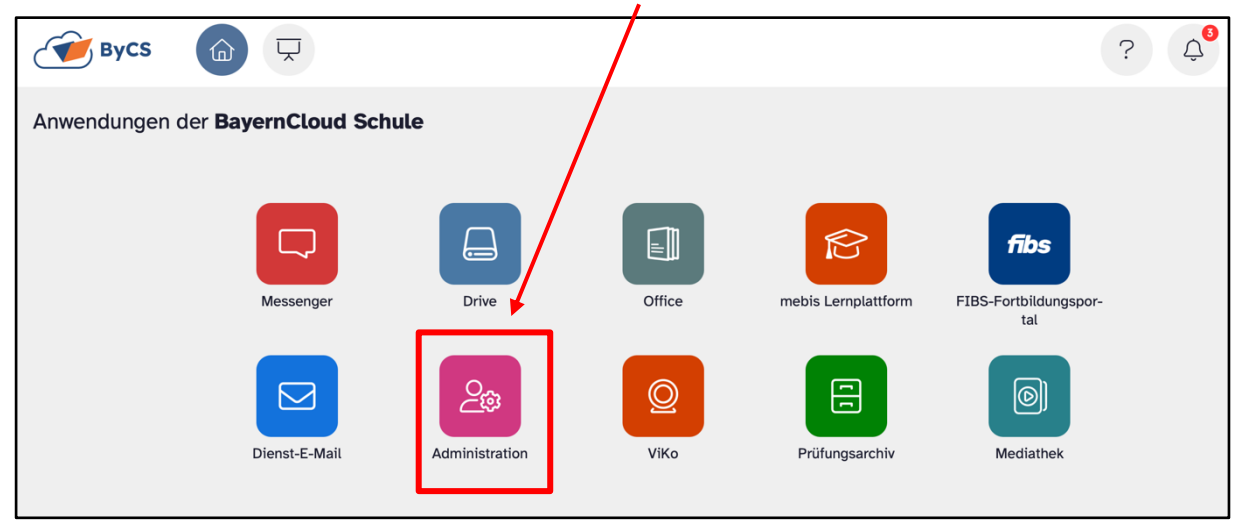

2) ... Klicke auf den Pfeil neben "Anzahl Schüler".

| ByCS      | Administration            | uche nach Personen, Klassen oder Arbe |  |  |
|-----------|---------------------------|---------------------------------------|--|--|
| Admindesk |                           |                                       |  |  |
|           | BSA-Verfahren             | Meine Schule                          |  |  |
|           | Anzahl Schüler-BSA: 0 🛛 🔿 | Anzahl Schüler: 542 🛛 🔿               |  |  |
|           | Schüler-BSA aktivieren    | Anzahl Arbeitsgruppen: 1 💛            |  |  |
|           |                           |                                       |  |  |

3) ... Wähle den entsprechenden Schüler über die Suchfunktion aus.

| Ergebnisse der Suche                      |        |  |  |
|-------------------------------------------|--------|--|--|
| Personen                                  |        |  |  |
| Accountbriefe - PEinmalpasswort erstellen |        |  |  |
| Alles auf einer Seite anzeigen            | Suchen |  |  |

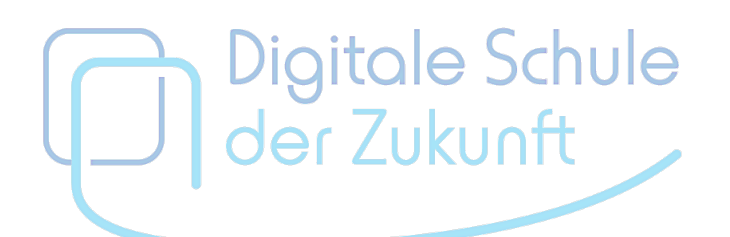

miteinander · füreinander

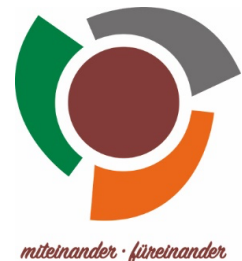

## 4) ... Klicke auf den Stift rechts.

|                                                      | materianaer - p |
|------------------------------------------------------|-----------------|
| Ergebnisse der Suche                                 |                 |
| Personen                                             |                 |
| Accountbriefe                                        |                 |
| Alles auf einer Seite anzeigen                       | 0               |
| Uorname Name ByCS-Kennung Typ E-Mail-Adresse Gruppen |                 |
| Schüler Test schue.test schueler 5NEU                |                 |
| Zeige Zeile 1 bis 1 von 1 Zeile.                     |                 |

5) ... Klicke auf "Neues Passwort" und setze somit ein neues Initialpasswort.

| Schüler Test                           |                                                             |
|----------------------------------------|-------------------------------------------------------------|
| Nachname *                             | Vorname *                                                   |
| Test                                   | Schüler                                                     |
| ByCS-Kennung                           | E-Mail                                                      |
| schue.test                             |                                                             |
| Profil-Typ                             |                                                             |
| Schüler                                |                                                             |
| Dienststelle                           |                                                             |
| Staatliche Realschule Vöhringen (RS)   |                                                             |
| Klassen und Arbeitsgruppen             | $\mathbf{\lambda}$                                          |
| 5NEU Klassen und Arbeitsgruppen ändern |                                                             |
|                                        | ← Zurück zur Liste 🖉 Neues Passwort 🖉 Neu laden 🗟 Speichern |

6) ... Lass das Kennwort automatisch erstellen und weise den Schüler darauf hin, sich das Kennwort aufzuschreiben / es an einer sicheren Stelle zu verwahren. Gegebenenfalls kannst du ihm das Passwort in ausgedruckter Form mitgeben.

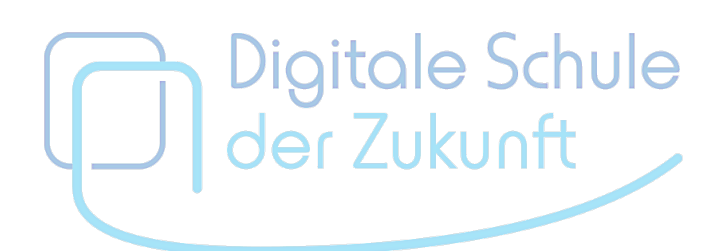